## 114年臺北市志願服務貢獻獎

臺北市志工管理整合平台 相關操作說明

請先登入臺北市志工管理整合平台管理介面

<u>https://newcv101.gov.taipei/Backend</u>, 再點選公告主題連結

| 编號 | 步驟                   | 公告主題                            |
|----|----------------------|---------------------------------|
| 1  | 運用單位建置及上傳服務<br>績效證明書 | 【系統操作說明】製發志願服務績效證明<br><u>書</u>  |
| 2  | 運用單位推薦志工             | 【系統操作說明】志願服務貢獻獎申請<br>(運用單位)     |
| 3  | 目的事業主管機關初審           | 【系統操作說明】志願服務貢獻獎初審<br>(目的事業主管機關) |